**陈炜鑫** 2006-11-10 发表

```
H3C XE7000语音邮箱中文提示音功能的配置
一 组网需求:
XE7000系统组网,在使用语音邮箱时默认邮箱提示音为英文。本配置介绍如何将提示
音改为中文。
二 配置步骤:
需要现在PC上安装cygwin软件。
   步骤
1
最早版本的服务器必须下载中文提示音文件,其他版本可以直接安装中文提示音:1)
    查看服务器的版本: vcx-showversion
如果服务器的版本号为: 6_1_3_4 则需要将中文提示音文件IPMSG-CN-CH-G711u-S
PEAK-1-1.i386.rpm和IPMSG-CN-CH-G729a-SPEAK-1-1.i386.rpm下载到 /opt/installt
emp 目录中(下载方法参考license安装)。如果服务器版本号为其他版本号,则可以
直接跳转到"3)"。
      安装中文提示包,在/opt/installtemp 目录下运行下面命令:
2)
vcx-install IPMSG-CN-CH-G729a-SPEAK-1-1.i386.rpm
vcx-install IPMSG-CN-CH-G711u-SPEAK-1-1.i386.rpm
3) 添加中文提示音:
su – app
cd /usr/app/app.dir
./add_language
根据提示选择添加中文提示音即可,提示音名称使用默认名称;
4)
     重新启动ums服务
su-root (默认密码: pvadmin)
cd /opt/3com/VCX/scripts/rc3.d
./S60ums restart
中文提示音添加完成
2
  步骤
运行cygwin, 输入startxwin.bat。
```

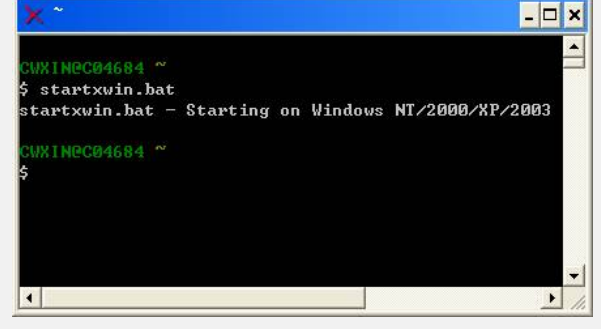

弹出Xwindow视窗,在Xwindow界面执行如下操作,启动XE 7000客户端控制程序。 注意大小写,第四行中PC IP 地址后面要加上":0"。

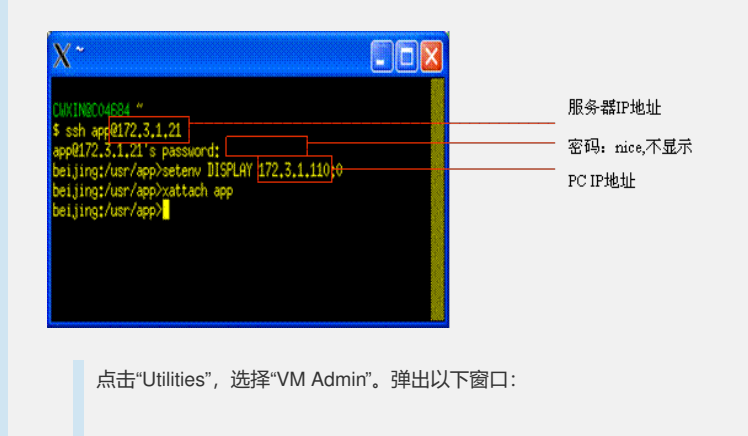

|       |              |    | JCON     | Admin          | nistrat      | or Login                | 1.002   |                 |                 |                     |
|-------|--------------|----|----------|----------------|--------------|-------------------------|---------|-----------------|-----------------|---------------------|
|       |              |    |          | Logir<br>Passu | n :<br>vord: |                         |         |                 |                 | ex                  |
|       |              |    |          |                |              |                         |         |                 |                 |                     |
|       |              |    |          |                |              | Date                    | June 9. | 2995            | Tine:           | 5:46                |
| 22    | Idle         | 58 | 14       |                |              | Date                    | June 9, | 2006            | Tine:           | 5:46                |
| 22 23 | Idle<br>Idle | 58 | Id<br>Id | Jun            | 9 200        | Date<br>6 105 : 32 : 51 | June 9, | 2006<br>MSU not | Tine:<br>respoi | 5:46<br>nd ing :xe? |

输入用户名/密码: root/secret, 进入选项窗口, 选择"Subscreiber Profile"。

| Hain Menu                                                                                                    |      |
|----------------------------------------------------------------------------------------------------|------|
| Subscriber Profile<br>Class of Service<br>Administrator Profile<br>Reports<br>Company<br>Send User Groups<br>System Status<br>System Configuration<br>Pager Templates<br>Time Zones<br>Auto Attendant<br>Distribution Lists<br>UPIM |      |
|                                                                                                    | Exit |

| X beijing : Att | nch app<br>3Com IP Messaging v6.1.001.002<br>Hailbox Emtry |
|-----------------|------------------------------------------------------------|
|                 | 1000<br>1001                                               |
|                 |                                                            |
|                 | Impt 1 Expt 2 Rang 3 Rnum 1 UnLg 5 Exit                    |

选择需要更改提示音的邮箱号(即电话号码):

将"MB Language"选为"CN\_Chinese",点击"Exit",按提示保存即可。

|                                                                                                    | 3Com IP Mess                                                                                                    | aging v6.1.001.002                                                                                                    |                                                                          |
|----------------------------------------------------------------------------------------------------|----------------------------------------------------------------------------------------------------|----------------------------------------------------------------------------------------------------|--------------------------------------------------------------------------|
|                                                                                                    | Subscr                                                                                                    | iber Profile ——                                                                                                    |                                                                          |
| Mailbox Number<br>Class of Service<br>Menu Style<br>Send Msg Order<br>Message Arrival<br>FMFM Feature<br>Review Options<br>MB Send Media<br>MB Receive Media<br>Options<br>Send User Group<br>Conpany<br>Division<br>LIFO (Rev Order) | 1000<br>102 V<br>cti V<br>Dst: Rec: Opt V<br>Listen menu V<br>Hailbox Only V<br>Sendr Time<br>Vnail Phone V<br>Mul SUSPU<br>Default SUG (Una<br>Unassigned<br>Unassigned<br>Old New V | First Name<br>Last Name<br>Admin Update<br>User Last Login<br>MB Language<br>Save Del Ali<br>Fax Email POF<br>Fax Email POF<br>Noti URev Tut<br>ssigned) | 6/9/06 2:24<br>6/9/06 2:25<br>CM_Chinese<br>CM_Chinese<br>33 ∑ IMAP<br>y |
| LIFU (Net Urder)                                                                                                    |                                                                                                    |                                                                                                    |                                                                          |
| Rule                                                                                                    | 1 Delv Pass                                                                                                    | Alis Noti I                                                                                                    | Prof Delt Exit                                                           |
|                                                                                                    |                                                                                                    | Date: June                                                                                                    | 9,2006 Time: 5                                                           |
|                                                                                                    |                                                                                                    |                                                                                                    |                                                                          |
| 而要关键上.                                                                                                    |                                                                                                    |                                                                                                    |                                                                          |
| 能且大键只:                                                                                                    |                                                                                                    |                                                                                                    |                                                                          |
|                                                                                                    |                                                                                                    |                                                                                                    |                                                                          |
|                                                                                                    |                                                                                                    |                                                                                                    |                                                                          |
|                                                                                                    |                                                                                                    |                                                                                                    |                                                                          |